## Instruções de Uso – METASYS 1. ACESSANDO O SISTEMA METASYS: Execute o Internet Explorer Digite na barra de endereço http://10.202.1.114/meatsys ou dê duplo clic no ícone • Metasys inserido no desktop do computador localizado na secretaria do BSCUP Arquivo Editar Exibir Favoritos Ferramentas Ajuda 🗸 😽 🗙 🖓 B 😭 Favoritos | 🏨 🍘 Sher Sugerdier • 🖻 Select du Vick Sko • 🖄 Hemotrif-Trilog Welcome 🦓 • 👩 · 🗔 📾 • Página • Segurança • Perra Welcome! Johnson Controls The application is being loaded in a separate window. Once the application is loaded, you may close this page. Sintranet local Aguarde o download do sistema. Efetue o login no sistema de automação na tela exibida, inserindo nome do usuário . (UserName) e senha (Password)

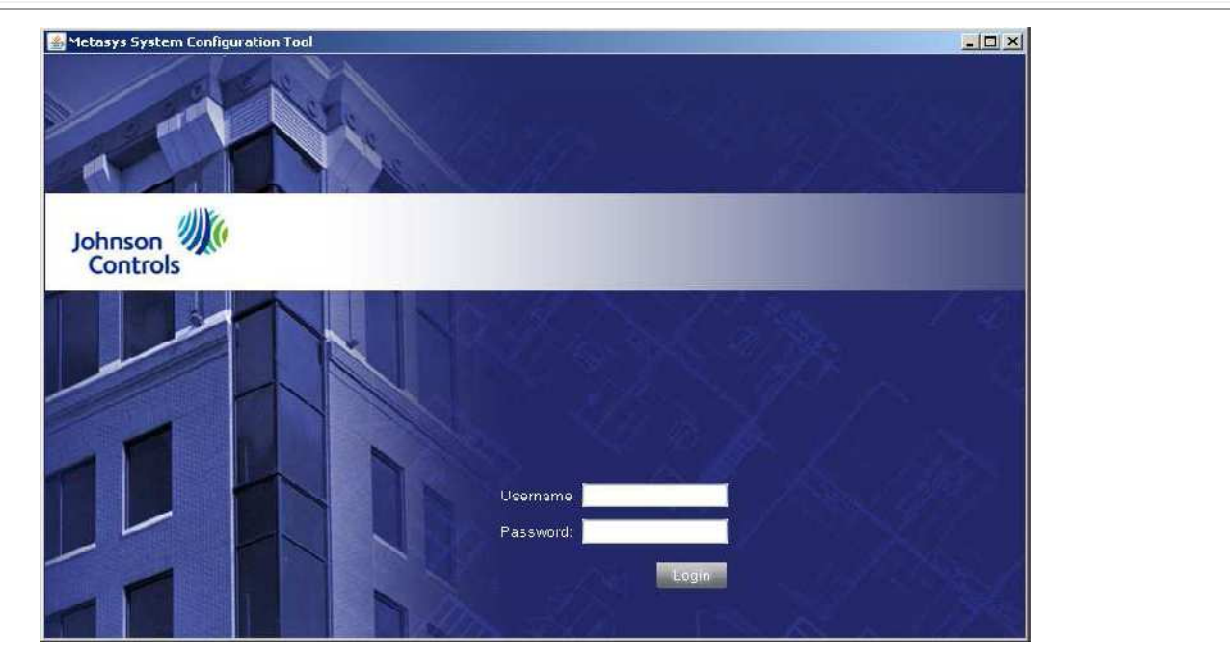

 Clique no sinal de + ao lado da pasta MS-NCE2567-0 e em seguida clique no sinal + assinalado ao lado da pasta "tela gráfica" conforme abaixo, para que seja exibida a opção tela principal

| 📤 Metasys                                                                         |                                                                               |       |
|-----------------------------------------------------------------------------------|-------------------------------------------------------------------------------|-------|
| <u>I</u> tem <u>E</u> dit <u>V</u> iew <u>A</u> ction                             | n I <u>n</u> sert Tools <u>Q</u> uery <u>H</u> elp                            |       |
| <u>企</u>                                                                          |                                                                               |       |
| All Items                                                                         |                                                                               |       |
| Site<br>User View<br>M8-NCE24<br>Eth IP<br>Energy<br>Program<br>Schedu<br>Telas G | vs<br>2567-0<br>et Protocol Eng<br>Datalink<br>y<br>imming<br>ule<br>Graficas |       |
|                                                                                   | no ícone "Tela Principal", seguido de um clique em sistema                    | do ar |
|                                                                                   | no lone rela i incipal, seguido de un cique em sistema                        |       |
| condicionado na tela                                                              | a BrasilCord exibida                                                          |       |

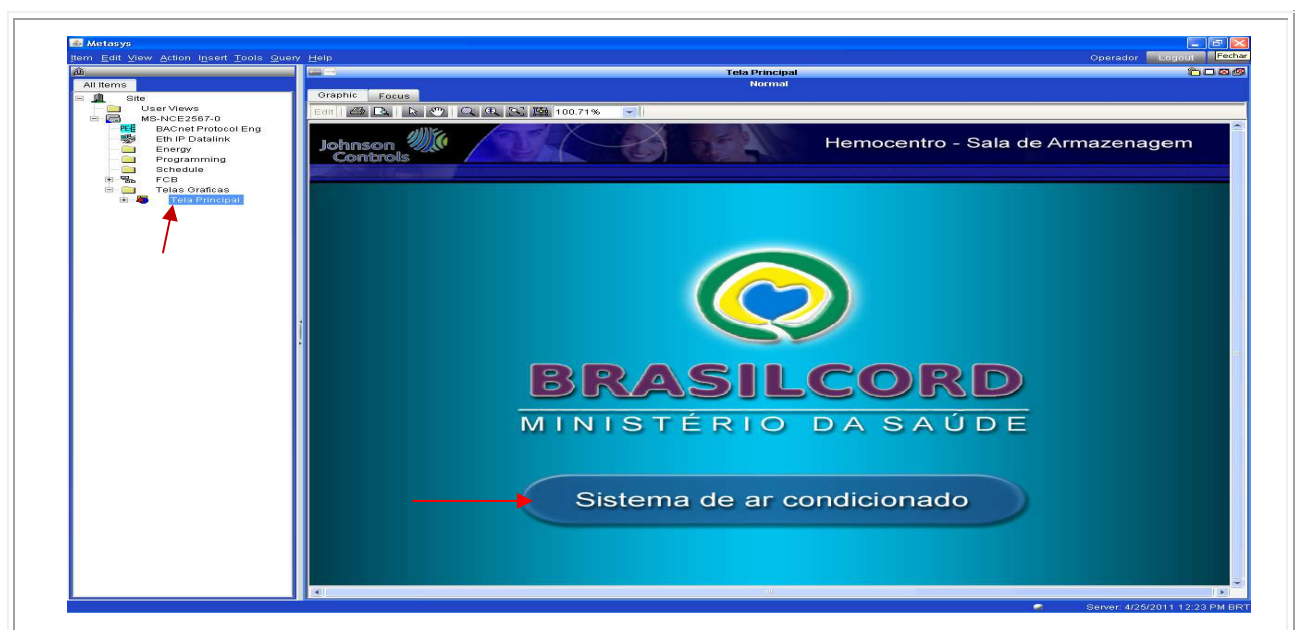

• A tela de operação do sistema, na qual configura todos os parâmetros monitorados pelo sistema Metasys, será exibida.

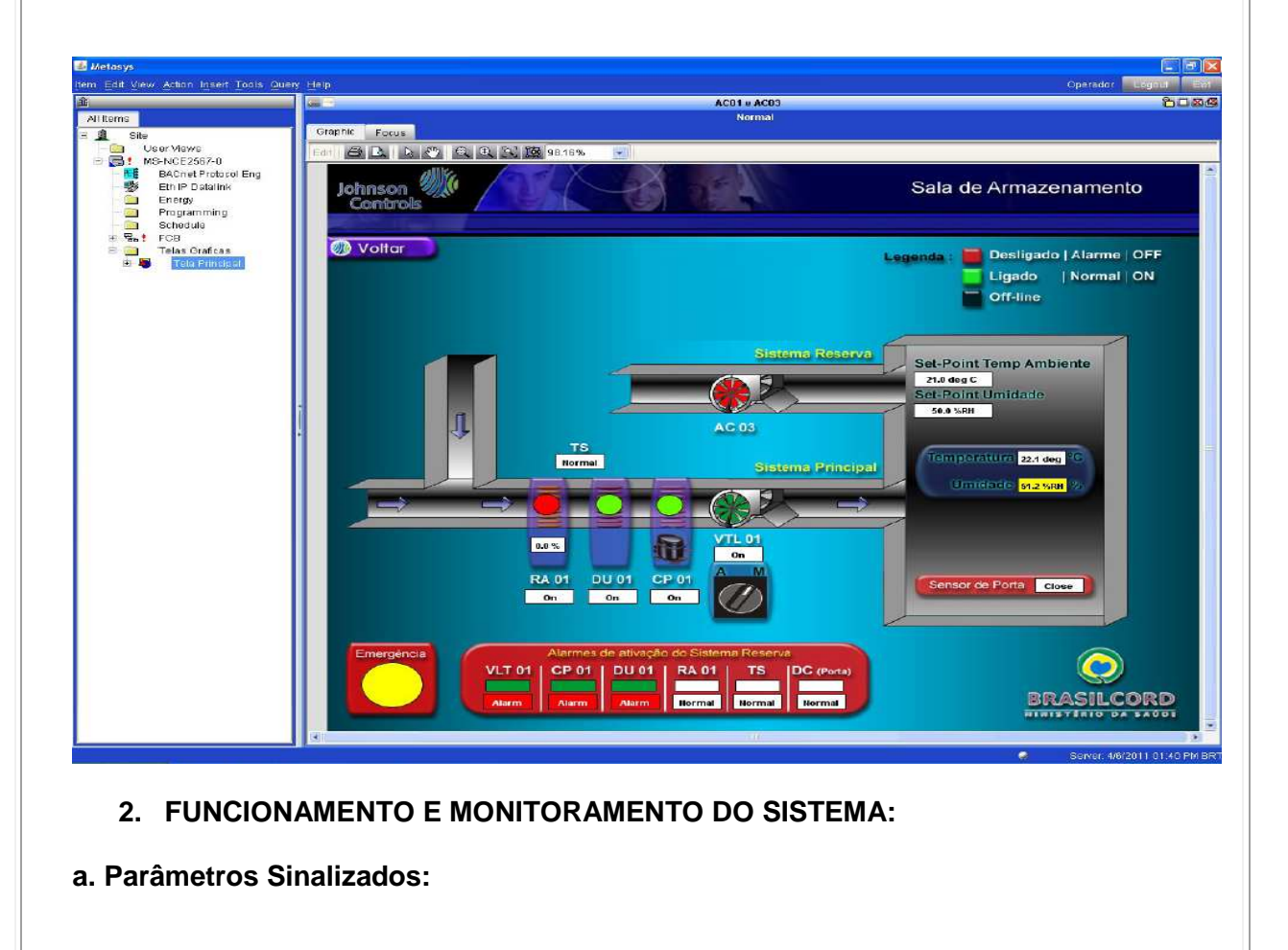

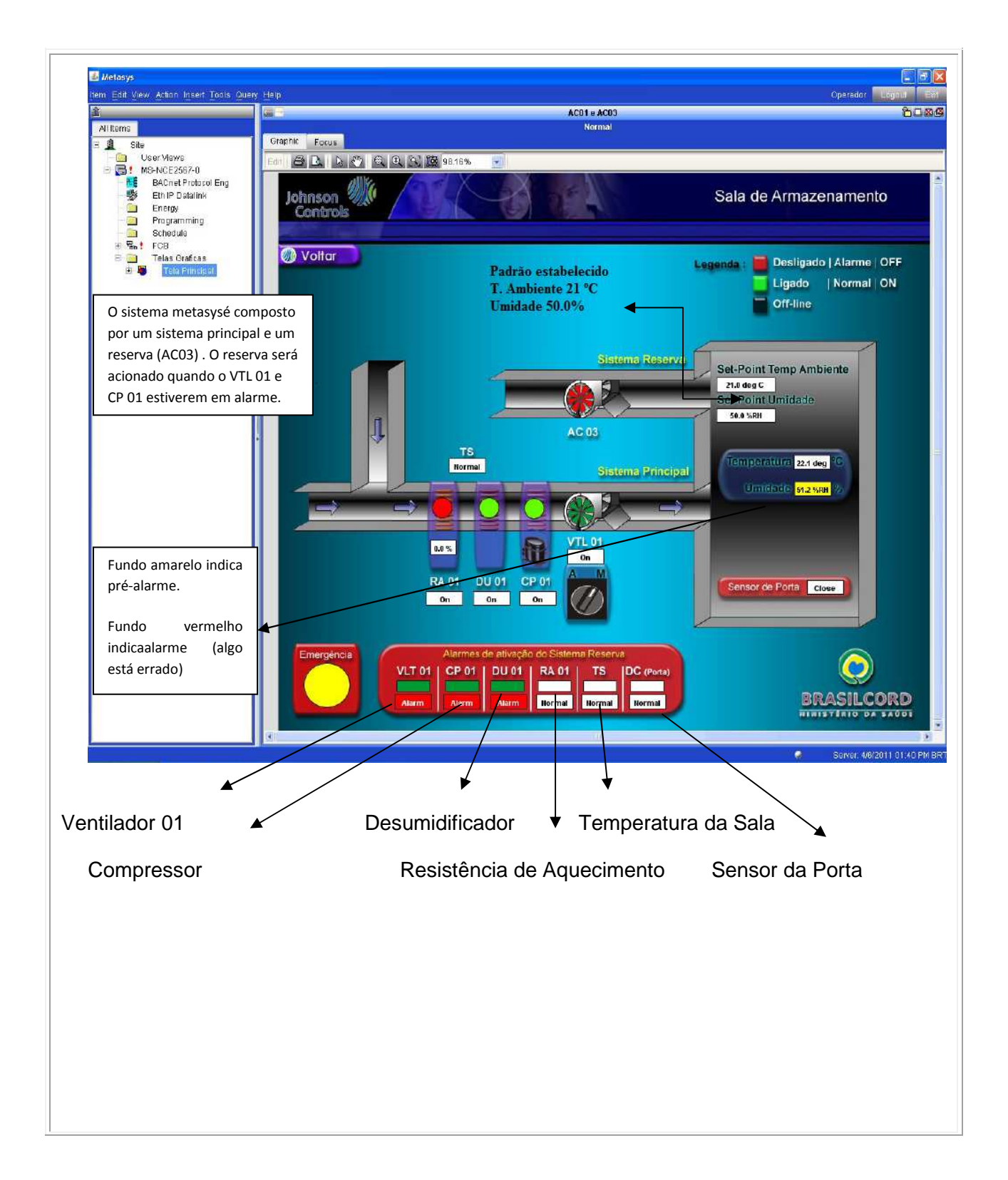

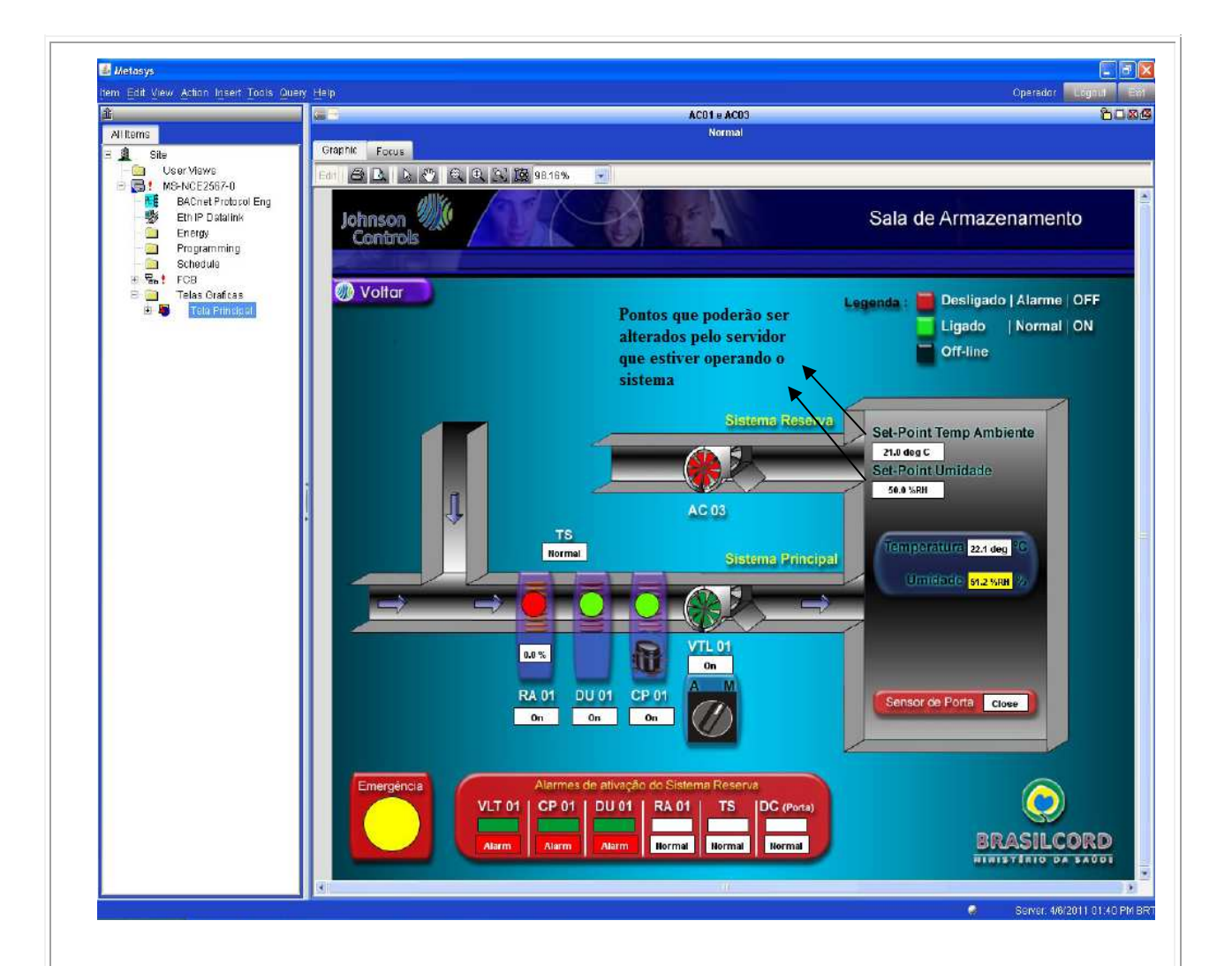

**Nota 1:** Diante de variação ou queda de energia, o Set-Point Temp. Ambiente e o Set-Point Umidade poderão ser corrigidos para os valores temperatura e umidade pré-estabelecidos.

## b. Análise das Mensagens de Alarmes:

As mensagens de alarmes serão indicadas através da tela abaixo sempre que os padrões de temperatura, umidade e travamento da porta externa da sala de armazenamento estiverem diferentes dos pré-estabelecidos, bem como, quando o sistema não atende ao próprio comando

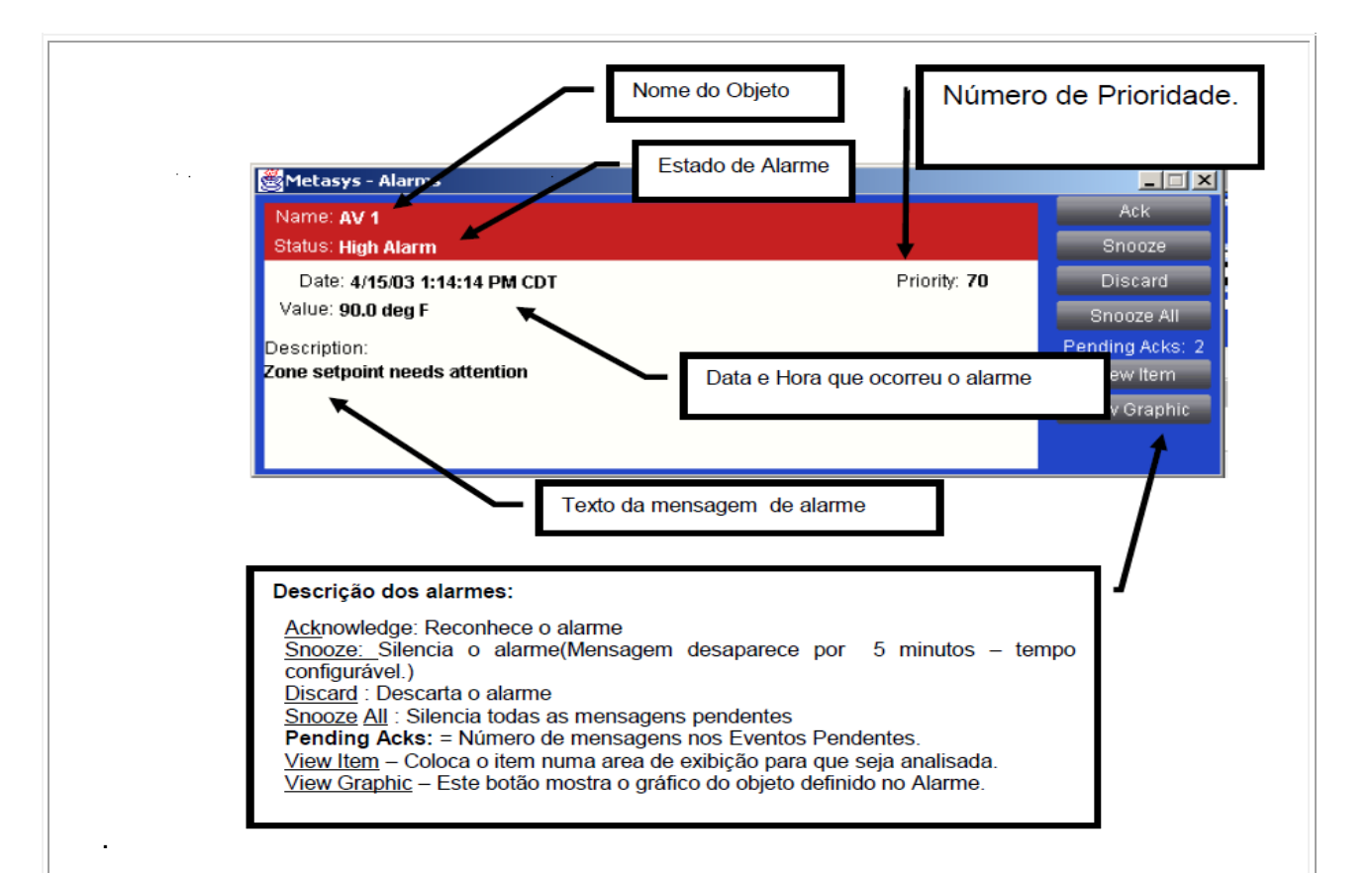

**Nota 2:** O sistema metasys está configurado no módulo automático para solucionar eventuais situações de não-conformidade. Caso contrário, o setor de Engenharia Clínica/ FHB deverá ser acionado. Na impossibilidade dos mesmos elucidarem as nãoconformidades, entrar em contato com a empresa responsável pela manutenção preventiva e corretiva do sistema.

## 3. ACESSANDO OS HISTÓRICOS:

## a. Históricos de temperatura e de umidade:

O sistema possibilita a armazenagem de 248 amostras (data, hora e a variação da temperatura ou umidade) de forma aleatória ou durante os 10 últimos dias a cada 10 minutos, em forma de tabela ou gráfico. A cada 10 dias devem-se buscar os dados armazenados e transferi-los para o editor de planilhas (Excel), conforme demonstrado nas figuras abaixo:

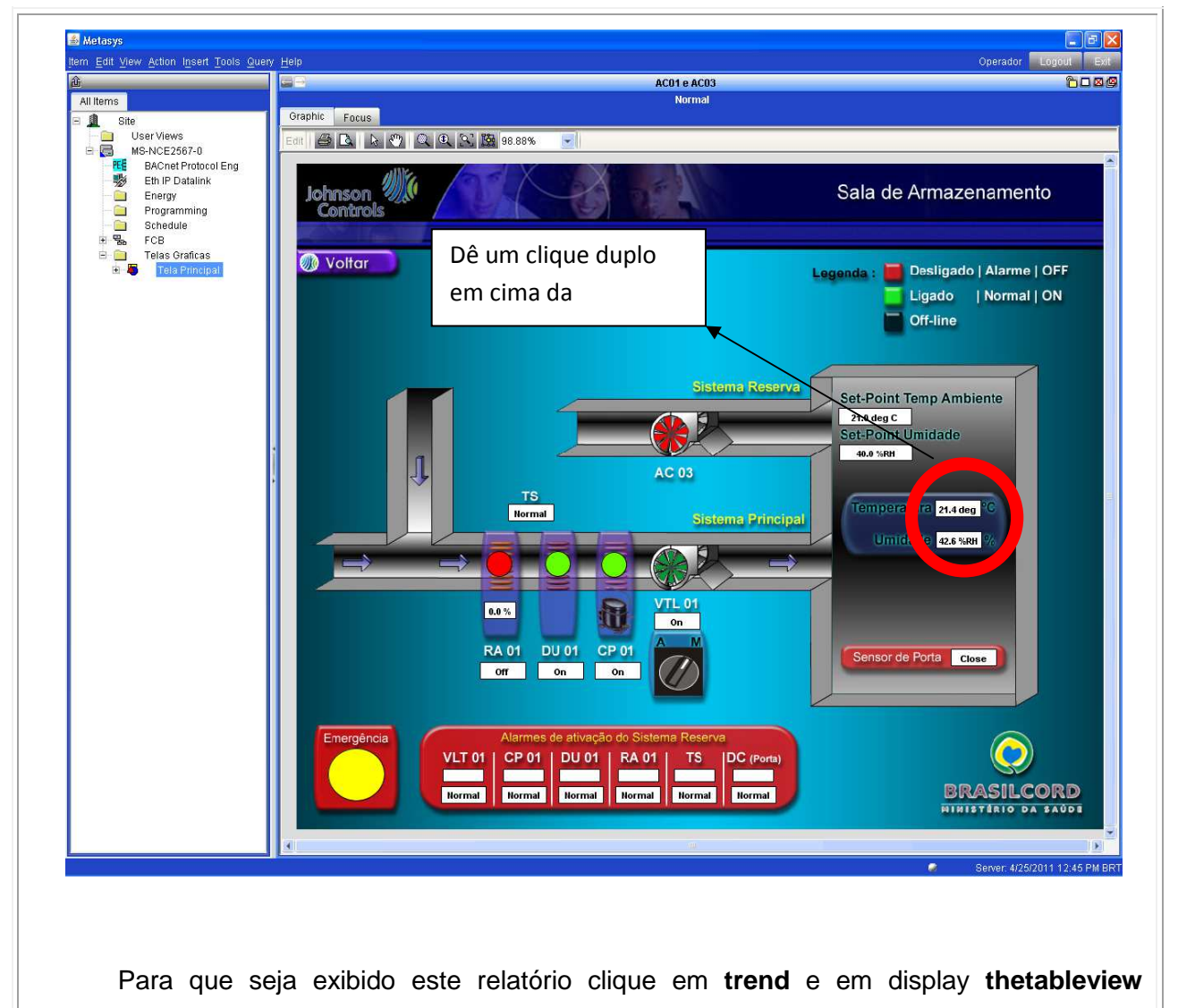

conforme indicado na tela a seguir.

Definir a cada 10 minutos a forma com que o sistema armazena os dados, clicando no ícone correspondente "10 dias – 10 min em 10 min".

Dê um clique em "copyto clipboard" e cole no editor de planilha

| All Items  All Items  Site  User Views  All Show Protocol Eng  All Show Protocol Eng  Extended  Extended  Control Control Control  Control Control Control  Control Control  Control Control  Control Control  Control Control  Control  Cont | Focus Hardware Trend A<br>Select Item(s):<br>248amostras                                                                                                    | m                        | 20.4 deg C Normal       |                          |
|----------------------------------------------------------------------------------------------------|----------------------------------------------------------------------------------------------------|--------------------------|-------------------------|--------------------------|
| Site     User Views     MS-NCE2567-0     Extra Protocol Eng     Sthere Protocol Eng     Sthere Protocol Eng     Sthere Programming     Programming     Schedule                                                                                                    | Focus Hardware Trend A<br>Select Item(s):<br>248amostras                                                                                                    | rm.                      |                         |                          |
| User Views I MS-NCE2567-0 K BACnet Protocol Eng K Eth IP Datalink Energy C Programming Schedule                                                                                                    | Select Item(s):<br>248amostras                                                                                                    |                          |                         |                          |
| KG-NCE2567-0     KG-NCE2567-0     KG-NCE2567-0     KG-NCE2567-0     BACnet Protocol Eng     Schedule     Programming     Schedule                                                                                                    | 248amostras                                                                                                    |                          |                         |                          |
| BACnet Protocol Eng     BACnet Protocol Eng     Eth IP Datalink     Energy     Programming     Schedule                                                                                                    | A set of a set of the set of the |                          | New                     |                          |
|                                                                                                    | 10 dias - 10min em 10min                                                                                                    |                          | Delete                  |                          |
| - Constant - Constant  |                                                                                                    |                          |                         |                          |
| - C Schedule                                                                                                    |                                                                                                    |                          |                         |                          |
|                                                                                                    | Copy To Clipboard                                                                                                    |                          |                         |                          |
| 田 點! FCB                                                                                                    | Time QTA Trend                                                                                                    |                          |                         |                          |
| 🖻 📄 🛛 Telas Graficas 🔤                                                                                                    | 4/4/11 12:44:26 PM BRT 14.4 deg C                                                                                                    | leg C)                   |                         |                          |
| 🖻 🐻 🛛 Tela Principal                                                                                                    | 4/4/11 1:16:17 PM BRT 14.5 deg C                                                                                                    |                          |                         |                          |
|                                                                                                    | 4/4/11 1:27:29 PM BRT 14.6 deg C                                                                                                    |                          |                         |                          |
|                                                                                                    | 4/4/11 1:46:44 PM BRT 14.7 deg C                                                                                                    |                          |                         |                          |
|                                                                                                    | 4/4/11 1:53:44 PM BRT 14.6 deg C                                                                                                    | 14.6 deg C               |                         |                          |
|                                                                                                    | 4/4/11 1:57:56 PM BRT 14.7 deg C                                                                                                    |                          |                         |                          |
|                                                                                                    | 4/4/11 2:05:59 PM BRT 14.6 deg C                                                                                                    |                          |                         |                          |
|                                                                                                    | 4/4/11 2:44:50 PM BRT 14.7 deg C                                                                                                    |                          |                         |                          |
|                                                                                                    | 4/4/11 3:07:35 PM BRT 14.5 deg C                                                                                                    |                          |                         |                          |
|                                                                                                    | 4/4/11 3:12:50 PM BRT 14.8 deg C                                                                                                    |                          |                         |                          |
|                                                                                                    | 4/4/11 3:22:38 PM BRT 14.7 deg C                                                                                                    |                          |                         |                          |
|                                                                                                    | 4/4/11 4:00:05 PM BRT 14.8 deg C                                                                                                    |                          |                         |                          |
|                                                                                                    | 4/4/11 4.18.38 PM BRT 14.7 deg C                                                                                                    |                          |                         |                          |
|                                                                                                    | + 4/4/11 4:22:08 PM BRT 14.8 deg C                                                                                                    |                          |                         |                          |
|                                                                                                    | 4/4/11 4:32:18 PM BRT 14.7 deg C                                                                                                    |                          |                         |                          |
|                                                                                                    | 4/4/11 4:48:44 PM BRT 14:8 deg C                                                                                                    |                          |                         |                          |
|                                                                                                    | 4/4/11 4:59:35 PM BRT 15.0 deg C                                                                                                    |                          |                         |                          |
|                                                                                                    | 4/4/11 5:02:44 PM BRT 15.1 deg C                                                                                                    |                          |                         |                          |
|                                                                                                    | 4/4/11 5:11:30 PM BRT 15.3 deg C                                                                                                    |                          |                         |                          |
|                                                                                                    | 4/4/11 5:58:03 PM BRT 15.4 deg C                                                                                                    |                          |                         |                          |
|                                                                                                    | 4/4/11 6:06:06 PM BRT 15.2 deg C                                                                                                    |                          |                         |                          |
|                                                                                                    | 4/4/11 6:08:54 PM BRT 15.1 deg C                                                                                                    |                          |                         |                          |
|                                                                                                    | 4/4/11 6:10:39 PM BRT 15.0 deg C                                                                                                    |                          |                         |                          |
|                                                                                                    | 4/4/11 6:12:03 PM BRT 14.9 deg C                                                                                                    |                          |                         |                          |
|                                                                                                    | 4/4/11 6:17:17 PM BRT 14.6 deg C                                                                                                    |                          |                         |                          |
|                                                                                                    | 4/4/11 6:22:54 PM BRT 14.5 deg C                                                                                                    |                          |                         |                          |
|                                                                                                    | 4/4/11 6:28:51 PM BRT 14.4 deg C                                                                                                    |                          |                         |                          |
|                                                                                                    | 4/4/11 6:33:24 PM BRT 14.3 deg C                                                                                                    |                          |                         |                          |
|                                                                                                    | 4/4/11 6:35:30 PM BRT 14.2 deg C                                                                                                    |                          |                         |                          |
|                                                                                                    | 4/4/11 6:52:39 PM BRT 14.3 deg C                                                                                                    |                          |                         |                          |
|                                                                                                    | 4/4/11 6:55:27 PM BRT 14.2 deg C                                                                                                    |                          |                         |                          |
|                                                                                                    | 4/4/11 7:05:57 PM BRT 14.3 deg C                                                                                                    |                          |                         |                          |
|                                                                                                    | 4/4/11 7:11:54 PM BRT 14.4 deg C                                                                                                    |                          |                         |                          |
|                                                                                                    | 4/4/11 7:15:45 PM BRT 14.6 deg C                                                                                                    |                          |                         |                          |
|                                                                                                    | 4/4/11 7:27:18 PM BRT 14 5 deg C                                                                                                    |                          |                         |                          |
|                                                                                                    | 811 - C                                                                                                    |                          |                         | 🥏 Server: 4/6/2011 01:47 |
| 🖌 Iniciar 🔰 🧷 🕲 💁 🔽 🙆                                                                                                    | 🖇 Welcome - Windows I 🛛 🍙 Metasys                                                                                                    | 📑 Sem titulo 1 - BrOffic | 🖉 KINGSTON urDrive (F:) | PT 🔦 🕏 📽 🔽               |
|                                                                                                    |                                                                                                    |                          |                         |                          |
|                                                                                                    |                                                                                                    |                          |                         |                          |
|                                                                                                    |                                                                                                    |                          |                         |                          |
|                                                                                                    |                                                                                                    |                          |                         |                          |
|                                                                                                    |                                                                                                    |                          |                         |                          |
| Histórico de /                                                                                                    | Marmes <sup>.</sup>                                                                                                    |                          |                         |                          |
|                                                                                                    |                                                                                                    |                          |                         |                          |

| Selected Item      |                                        |           |                                                      |                      | Ev              | ent Viewer                                                 |                                                            |                |
|--------------------|----------------------------------------|-----------|------------------------------------------------------|----------------------|-----------------|------------------------------------------------------------|------------------------------------------------------------|----------------|
| EventViewer        | NAE00108D024C99                        | NAE00108D | 024000                                               |                      |                 |                                                            |                                                            | Ev             |
| Statil Viewer      | Туре                                   | Priority  | When                                                 | Item                 | Value           | Description                                                | Alarm Message Text                                         |                |
| d Viewer           | - \$2: 📄 🐻 Alarm<br>- \$2: 📄 📕 High Al | 70        | 4/6/2011 01:02:50 PM BRT                             | STAT DU-1            | Start<br>61.3 % | Estado do Desumidificador H<br>Sensor Limidade SI Armazena | Estado do DU-1 nao coincide<br>Sala de armazenamento com   |                |
| ed <u>R</u> eports | Alarm                                  | 70        | 4/6/2011 09:29:27 AM BRT                             | STAT RA              | Stop            | Estado do Modulo de Potencia                               | Estado do modulo de potencia                               |                |
| nd Results         | 🔅 🖻 🐻 Alarm                            | 70        | 4/5/2011 05:09:28 PM BRT                             | AlarmeCP             | Alarm           | Alarme do Compressor AC01                                  | Favor verificar o equipamento                              |                |
| Labels             | 🔆 🖹 🛛 Alarm                            | 70        | 4/5/2011 05:09:07 PM BRT                             | STAT RA              | Start           | Estado do Modulo de Potencia                               | Estado do modulo de potencia                               |                |
| Alarm Pop-Ups      | Alarm                                  | 70        | 4/5/2011 10:06:15 AM BRT                             | STAT CP1             | Stop            | Estado do Compressor                                       | Estado do compressor AC 01                                 |                |
| nut >              | X 🖹 🦉 High Al                          | 70        | 4/5/2011 08:43:12 AM BRT                             | SU                   | 60.0 %          | Sensor Umidade SI Armazena.                                | Sala de armazenamento com                                  |                |
| Graficas           | 🔆 🖻 🐻 High Al.                         | 70        | 4/4/2011 12:26:14 PM BRT                             | SU                   | 60.1 %          | Sensor Umidade SI Armazena                                 | Sala de armazenamento com                                  |                |
| ncipal             | 😯 🗎 📕 High Al.                         | 70        | 4/4/2011 11:58:14 AM BRT                             | SU                   | 60.0 %          | Sensor Umidade SI Armazena                                 | Sala de armazenamento com                                  |                |
|                    | 🎲 📄 📕 High Al.                         | 70        | 4/4/2011 11:10:59 AM BRT                             | SU                   | 60.1 %          | Sensor Umidade SI Armazena.                                | Sala de armazenamento com                                  |                |
|                    | X = Alarm                              | 70        | 4/4/2011 10:20:53 AM BRT                             | STAT VTL             | Stop            | Estado do Ventilador AC01                                  | Estado do VTL AC1 nao coinci                               |                |
|                    | 😯 🖹 📕 Low Al.                          | . 70      | 4/1/2011 06:24:13 PM BRT                             | STA                  | 18.0 de         | Sensor de TempAmbiente SI A.                               | . Sala de Armazenamento com t                              |                |
|                    | 🞊 🖻 🐻 Alarm                            | 70        | 4/1/2011 05:34:34 PM BRT                             | Alarme Re            | Alarm           | AC01 e AC03 com alarmes                                    | Os dois sistemas AC-01 (Princ                              |                |
|                    | 🔅 🖻 🐻 Alarm                            | 70        | 4/1/2011 05:32:18 PM BRT                             | AlarmeCP             | Alarm           | Alarme do Compressor AC01                                  | Favor verificar o equipamento                              |                |
|                    | Alarm                                  | 70        | 4/1/2011 05:30:59 PM BRT                             | STAT CP1             | Stan            | Estado do Veninador ACOT<br>Estado do Compressor           | Estado do VILACI hao comor                                 |                |
|                    | 🔆 🖻 📕 Alarm                            | 70        | 4/1/2011 05:30:00 PM BRT                             | STAT VTL             | Stop            | Estado do Ventilador AC01                                  | Estado do VTL AC1 nao coinci                               |                |
|                    | 🔅 🗎 🐻 Alarm                            | 70        | 4/1/2011 05:29:34 PM BRT                             | STAT AC03            | Stop            | Estado do ACO3                                             | Compressor do sistema reser                                |                |
|                    | 🕴 🎊 🖻 📕 Alarm                          | 70        | 4/1/2011 05:26:22 PM BRT                             | STAT VTL             | Stop            | Estado do Ventilador AC01                                  | Estado do VTL AC1 nao coinci                               |                |
|                    | Alarm                                  | 70        | 4/1/2011 05:22:25 PM BRT                             | AlarmeVTL            | Alarm           | Alarme do ventilador AC01                                  | Favor verificar o equipamento                              |                |
|                    | X ⊟ Alarm                              | 70        | 4/1/2011 05:21:25 PM BRT                             | STAT VIL             | Start           | Estado do Ventilador ACO1                                  | Estado do VTLACT hao coinci                                |                |
|                    | Alarm                                  | 70        | 4/1/2011 01:55:32 PM BRT                             | Alarme Re            | Alarm           | AC01 e AC03 com alarmes                                    | Os dois sistemas AC-01(Princ                               |                |
|                    | 🎊 🖹 🐻 Alarm                            | 70        | 4/1/2011 01:55:32 PM BRT                             | STAT AC03            | Stop            | Estado do AC03                                             | Compressor do sistema reser                                |                |
|                    | 🎊 🖹 🐻 Alarm                            | 70        | 4/1/2011 01:51:02 PM BRT                             | STAT VTL             | Start           | Estado do Ventilador AC01                                  | Estado do VTL AC1 nao coinci                               |                |
|                    | 😯 🖻 👼 Alarm                            | 70        | 4/1/2011 01:50:32 PM BRT<br>4/1/2011 01:50:02 PM BRT | AlarmeCP<br>STAT CP1 | Alarm           | Alarme do Compressor ACU1<br>Estado do Compressor          | Favor venticar o equipamento<br>Estado do compressor AC 01 |                |
|                    | Alarm                                  | 70        | 4/1/2011 01:21:02 PM BRT                             | STAT CP1             | Start           | Estado do Compressor                                       | Estado do compressor AC 01                                 |                |
|                    | 🔆 🖹 📕 Alarm                            | 70        | 4/1/2011 12:52:02 PM BRT                             | STAT CP1             | Start           | Estado do Compressor                                       | Estado do compressor AC 01                                 |                |
|                    | 🎊 🖻 🐻 Alarm                            | 70        | 4/1/2011 12:22:02 PM BRT                             | STAT CP1             | Start           | Estado do Compressor                                       | Estado do compressor AC 01                                 |                |
|                    | N: E K High Alarm                      | 70        | 4/1/2011 11:49:32 AM BRT                             | STAT CP1             | Start 60.4 %    | Estado do Compressor                                       | Estado do compressor AC 01                                 |                |
|                    | 🔆 🖻 📕 Alarm                            | 70        | 4/1/2011 11:07:02 AM BRT                             | STAT CP1             | Start           | Estado do Compressor                                       | Estado do compressor AC 01                                 |                |
|                    | 🔅 🖻 📕 High Al.                         | 70        | 4/1/2011 10:21:54 AM BRT                             | SU                   | 60.7 %          | Sensor Umidade SI Armazena                                 | Sala de armazenamento com                                  |                |
|                    | 😽 🖹 📕 Alarm                            | 70        | 4/1/2011 10:14:01 AM BRT                             | STAT CP1             | Start           | Estado do Compressor                                       | Estado do compressor AC 01                                 |                |
|                    | i 😯 📄 📕 High Al.                       | 70        | 4/1/2011 09:44:27 AM BRT                             | SU STATIONA          | 60.1 %          | Sensor Umidade SI Armazena.                                | Sala de armazenamento com                                  |                |
|                    | - → → Alarm                            | 70<br>70  | 4/1/2011 09:35:01 AM BRT                             | STAT CP1             | Start<br>60.2 % | Estado do Compressor<br>Sensor Umidade SLârmazena          | Estado do compressor AC U1                                 |                |
|                    | 🔆 🖻 📕 Alarm                            | 70        | 4/1/2011 08:58:31 AM BRT                             | STAT CP1             | Start           | Estado do Compressor                                       | Estado do compressor AC 01                                 |                |
|                    | 🎲 🗎 📕 High Al.                         | 70        | 4/1/2011 08:26:03 AM BRT                             | SU                   | 60.0 %          | Sensor Umidade SI Armazena.                                | Sala de armazenamento com                                  |                |
|                    | 🎊 🖹 🐻 Alarm                            | 70        | 4/1/2011 08:18:01 AM BRT                             | STAT CP1             | Start           | Estado do Compressor                                       | Estado do compressor AC 01                                 |                |
|                    | N E High Al.                           | 70        | 4/1/2011 07:45:48 AM BRT                             | SU                   | 60.3 %          | Sensor Umidade SI Armazena                                 | Sala de armazenamento com                                  |                |
|                    | 🔅 🖻 📕 High Al.                         | 70        | 4/1/2011 06:27:23 AM BRT                             | SU                   | 60.4 %          | Sensor Umidade SI Armazena                                 | Sala de armazenamento com                                  |                |
|                    |                                        | All Shock |                                                      | I MANANA ANA         | Ack             | Discard Conv                                               |                                                            |                |
|                    |                                        |           |                                                      |                      |                 |                                                            |                                                            |                |
|                    |                                        |           |                                                      |                      |                 |                                                            | ۵                                                          | Server: 4/6/20 |
| <u>/ 6 0 0 7</u>   | ) Welcome - Windows I                  | 🐁 Meta    | sys 📑 Sem                                            | titulo 1 - BrOffi    | c 👔             | KINGSTON urDrive (F;)                                      | 2                                                          | Server: 4/6/2  |